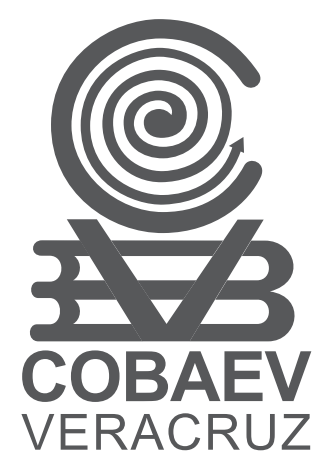

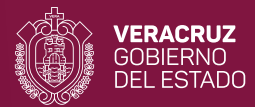

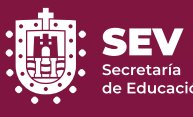

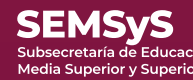

#### COLEGIO DE BACHILLERES DEL ESTADO DE VERACRUZ

# CAMPUS VIRTUAL INSTITUCIONAL

AGOSTO 2021

#### **EXISTEN TRES FORMAS PARA ACCEDER A LA PLATAFORMA**

#### **1. APP MOODLE**

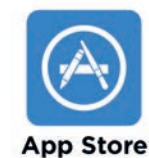

Appstore (para iPhone)

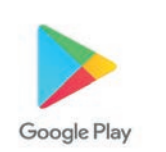

Playstore (para Android)

Liga de Acceso

http://campuscobaev.veracruz.gob.mx/moodle2020

# 2. COMPUTADORA O TABLET

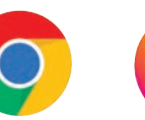

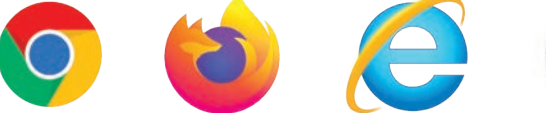

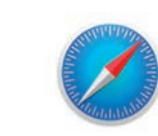

Liga de Acceso http://campuscobaev.veracruz.gob.mx/

## **3. NAVEGADOR EN CELULAR**

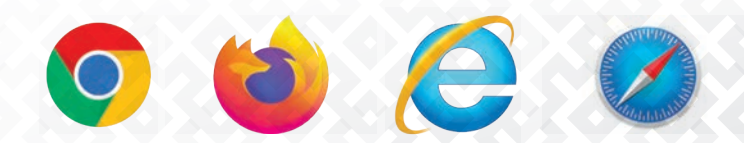

Liga de Acceso http://campuscobaev.veracruz.gob.mx/

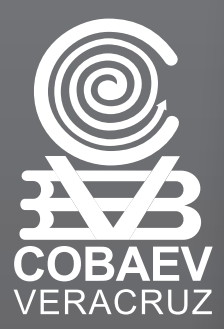

#### ACCESO A LA PLATAFORMA PERIODO 2021-B

A partir de este periodo 2021-B el Colegio de Bachilleres del Estado de Veracruz, iniciará sus clases en línea sobre la *plataforma MOODLE*, dicha plataforma para poder dar acceso a los usuarios solicita datos de entrada.

Para todos los alumnos de primer semestre será necesario establecer comunicación con su plantel para que les sea otorgada la clave de usuario y contraseña de entrada, los alumnos de tercero y quinto semestres conservarán la misma contraseña.

Para ingresar a la plataforma deberás teclear la siguiente liga:

#### http://campuscobaev.veracruz.gob.mx/

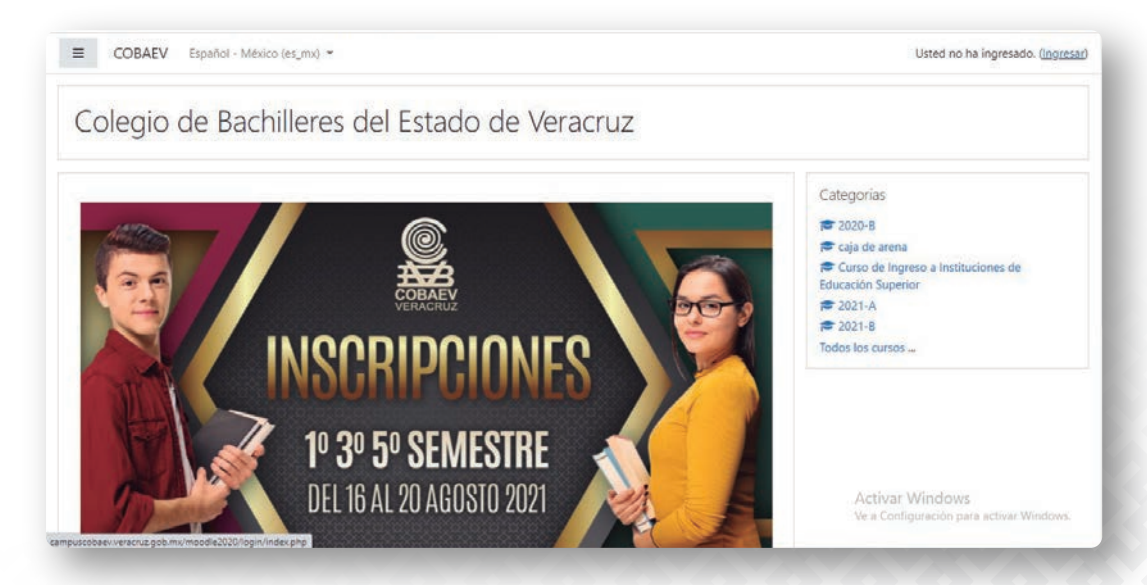

Una vez que ingreses a esta página deberás:

1.- Pulsar la opción ingresar

2.- Proporcionar tu clave de usuario y contraseña.

**Nota:** Es muy importante que al momento de teclear esta información, Respetes mayúsculas, minúsculas y signos de puntuación.

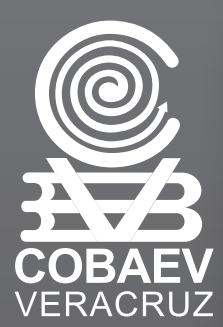

# VISTA GENERAL DEL CURSO

#### **1. TABLERO**

| Pro                              |                                                                                                    | Quinica i                      |
|----------------------------------|----------------------------------------------------------------------------------------------------|--------------------------------|
| a inicial del sitio              | Vista general del curso                                                                                                    |                                |
| dario                            | ▼ Todos (excepto quitados de la vista) ▼                                                                                              | 👫 Nombre del curso 👻 📰 Tarjeta |
| vos privados                     |                                                                                                    |                                |
| ursos                            |                                                                                                    |                                |
| ductorio Alumnos                 | 2020-8                                                                                                    | • Ética l                      |
| matica                           | Curso Introductorio de la Plataforma para<br>Alumnos                                                                                  | Ética                          |
| r                                |                                                                                                    |                                |
| 1.000-000                        | 0% completado                                                                                                    | 64% completado                 |
| zoobmu/moosfic202014 Vis         | ta general del curso<br>Todos (excepto quitados de                                                                                    | la vista) 👻                    |
| zgob.mv/mooslic2020/r<br>Vis     | ta general del curso<br>Todos (excepto quitados de<br>Todos (excepto quitados de la                                                   | la vista) ▼<br>a vista)        |
| zgob.mv/mooslic202014 Vis        | ta general del curso<br>Todos (excepto quitados de<br>Todos (excepto quitados de la<br>En progreso                                    | la vista) ▼<br>a vista)        |
| ranobumu/mocodic202004<br>Vis    | ta general del curso<br>Todos (excepto quitados de<br>Todos (excepto quitados de la<br>En progreso<br>Futuros                         | la vista) ▼<br>a vista)        |
| zoobmv/moodle202020              | ta general del curso<br>Todos (excepto quitados de<br>Todos (excepto quitados de l<br>En progreso<br>Futuros<br>Pasados               | la vista) -<br>a vista)        |
| na gobarna (mocodic202004<br>Vis | ta general del curso<br>Todos (excepto quitados de<br>Todos (excepto quitados de l<br>En progreso<br>Futuros<br>Pasados<br>Destacados | la vista) -<br>a vista)        |

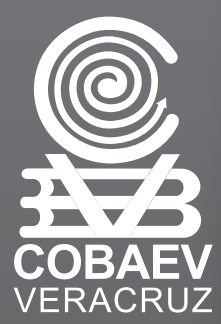

=

## **VISTA GENERAL DEL CURSO**

#### **2. PAGINA INICIAL DEL SITIO**

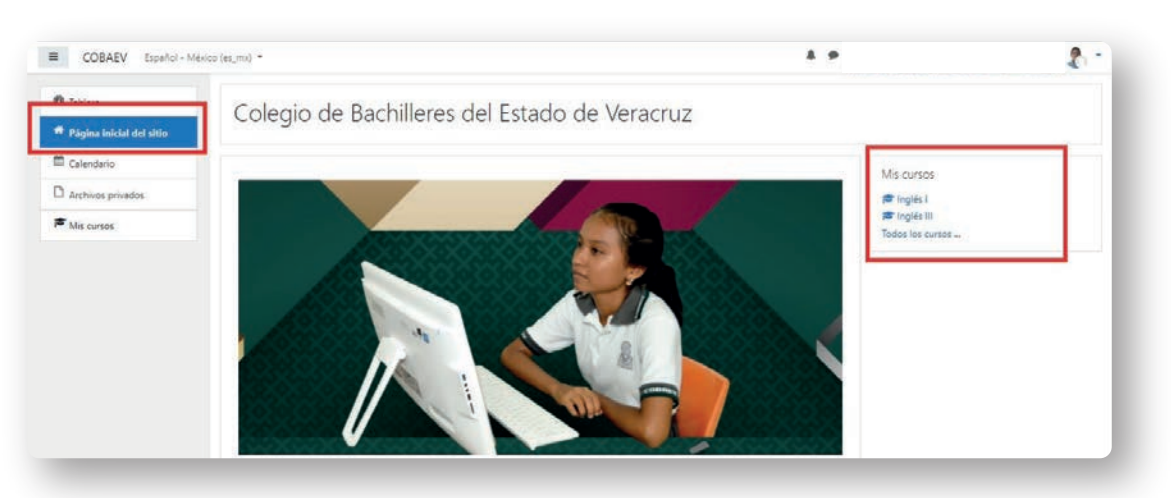

#### **3. SELECCIONAR PERFIL**

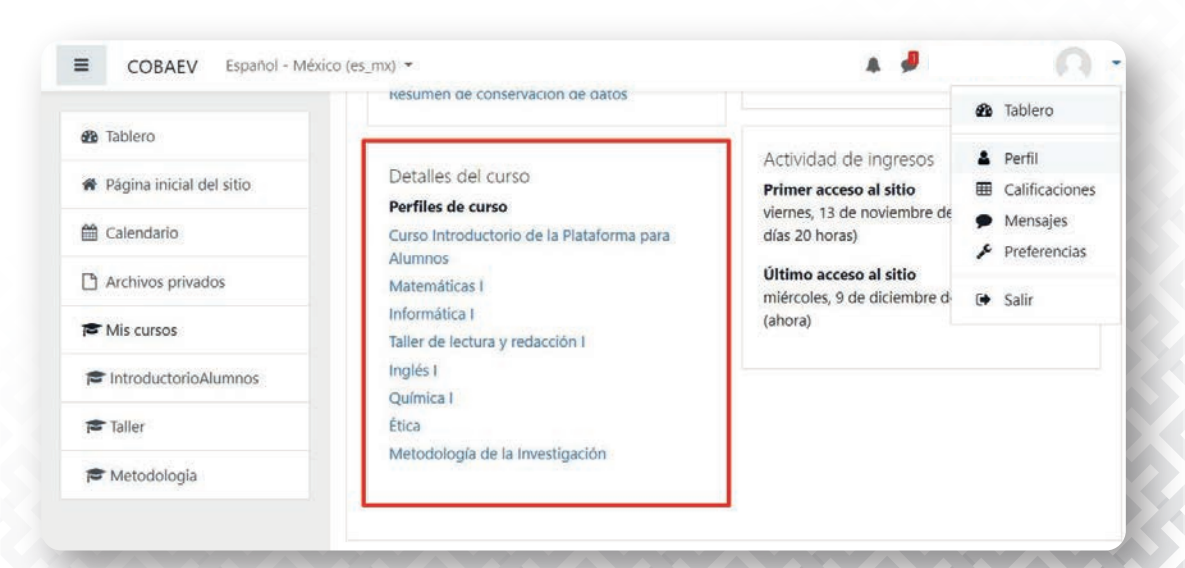

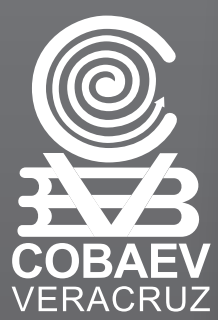

# ¿CÓMO VISUALIZAR A MI PROFESOR?

- Ingresar al curso deseado.
- Ingresar a la opción participantes del menú.
- Seleccionar en el filtro la opción "profesor sin permiso de edición".
- En este momento les pueden aparecer tres profesores, ya que el director y el subdirector académico de cada plantel también están asignados como profesor en todos los grupos.

| ■ COBAEV         | 4.9                                               | A |
|------------------|---------------------------------------------------|---|
| 🖻 Psicologia     | Psicología 1                                      |   |
| 嶜 Participantes  | Tablero / Mis cursos / Psicologia / Participantes |   |
| Insignias        |                                                   |   |
| Competencias     | Participantes                                     |   |
| E Calificaciones | × Grupo: pl15gpo501                               |   |
| 🗅 General        | Palabra clave a buscar o seleccionar filtro       |   |
| Clase 1          | Rol: No hay roles                                 |   |
| Clase 2          | Rol: Creador de curso<br>Rol: Estudiante          |   |
| Clase 3          | Rol: Profesor                                     |   |
| ~                | Rol: Profesor sin permiso de edición              |   |

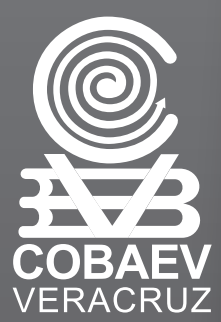

# ¿CÓMO VISUALIZAR A MIS COMPAÑEROS?

- Ingresar al curso deseado.
- Ingresar a la opción participantes del menú.
- En la parte derecha de la pantalla se visualizan todos los estudiantes de ese grupo.

| ■ COBAEV         |                        | A 9        |            | 0.                        |
|------------------|------------------------|------------|------------|---------------------------|
| 😂 Psicologia     | Nombre / Apellido(s) ^ | Roles      | Grupos     | Último acceso al<br>curso |
| Participantes    | 8                      | Estudiante | pl15gpo501 | 17 días 16 horas          |
| Insignias        | 0                      | Estudiante | pl15gpo501 | 9 días                    |
| Competencias     | 8                      | Estudiante | pl15gpo501 | 10 días 17 horas          |
| E Calificaciones | 1 0                    | Estudiante | pl15gpo501 | 4 días 12 horas           |
| 🗅 General        |                        | Estudiante | pl15gpo501 | 13 días 8 horas           |
| 🗅 Clase 1        | 0                      | Estudiante | pl15gpo501 | 12 días 19 horas          |
| Clase 2          | ¢.                     | Estudiante | pl15gpo501 | 11 días 12 horas          |
| C Clase 3        | 0                      | Estudiante | pl15gpo501 | 7 días 14 horas           |
|                  |                        |            |            |                           |

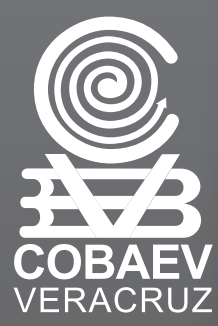

# ¿CÓMO VISUALIZAR MIS CALIFICACIONES?

- Ingresar al curso deseado.
- Ingresar a opción calificaciones del menú.
- En la parte derecha de la pantalla se muestran los porcentajes obtenidos en las evaluaciones.

| ≡  | COBAEV                                                               |             |             |                                                                                                    |         |            | . 📲               | A -                        |
|----|----------------------------------------------------------------------|-------------|-------------|----------------------------------------------------------------------------------------------------|---------|------------|-------------------|----------------------------|
| 12 | † Informatica                                                        | Ítem de     | Ponderación | Calificación                                                                                                    | Rango   | Porcentale | Retroalimentación | Contribuci<br>al total del |
| 1  | Participantes                                                        | canneactor  | carculaua   | canneactori                                                                                                    | Rango   | rorcentaje | Redominentacion   | curso                      |
| U  | Insignias                                                            | 🖿 Informá   | itica I     |                                                                                                    |         |            |                   |                            |
| Ø  | Competencias                                                         | Sum1P1      | 8.33 %      | 4.00                                                                                                    | 0-5     | 80.00 %    |                   | 6.67 %                     |
|    | Calificaciones                                                       | Sum2P1      | 16.67 %     | 6.44                                                                                                    | 0-10    | 64.44 %    |                   | 10.74 %                    |
| 0  | Informática I: Clase 0 -A<br>Terminología básica                     |             | 8.33 %      | 4.50                                                                                                    | 0-5     | 90.00 %    |                   | 7.50 %                     |
| ~  |                                                                      | Sum3P1      | 000000000   | Coverage Coverage Cov | 3521940 |            |                   |                            |
|    | Clase 1. Hardware-><br>Dispositivos Periféricos<br>de Entrada/Salida | Sum4P1      | 16.67 %     | 7.00                                                                                                    | 0-10    | 70.00 %    |                   | 11.67 %                    |
|    | Clase 2. Bloque No.: 1.<br>Software-Tipos de                         | ₹<br>Sum1P2 | 8.33 %      | 5.00                                                                                                    | 0-5     | 100.00 %   |                   | 8.33 %                     |

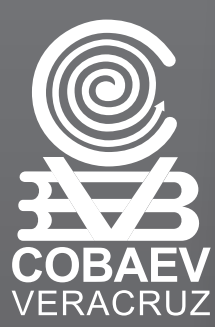

# ¿CÓMO SUBIR UNA EVALUACIÓN?

- Ingresar al curso deseado.
- Desplazarse dentro del curso y localizar la actividad a subir.
- Dar clic sobre la actividad.

| ■ COBAEV               | A                                                                                                    | n | • |
|------------------------|----------------------------------------------------------------------------------------------------|---|---|
| 🖻 Quimica              | Instrucción: Copia en tu libreta las preguntas siguientes y responde lo que se pide en cada una de ellas. Sube tus preguntas y respuestas a la plataforma del 21 de septiembre al 2 de octubre para revisión y retroalimentación de lu profesor(a). |   |   |
| Participantes          | Si te interesa ampliar tu conocimiento sobre la construcción de esta refinería, nuedes                                                                                                    |   |   |
| Insignias              | consultar la página de la Secretaria de Energía de México: <u>https://www.gob.mx/sener</u>                                                                                                    |   |   |
|                        | Revealed Formativa Nº5                                                                                                    |   |   |
| S Competencias         | Actividad Sumativa. ExamenSesiónNº1.Bloques I y II                                                                                                    | 1 |   |
| Calificaciones         | Sum1P1                                                                                                    |   |   |
| D Bloque Nº 1: Química |                                                                                                    |   |   |
| como herramienta de    | Bloque Nº 3: Modelo atómico y aplicaciones                                                                                                    |   |   |
| viua                   |                                                                                                    |   |   |
| D Bloque Nº 2:         | SEMESTRE 2020 - B                                                                                                    |   |   |
| materia y energía      | BLOQUE 3: Modelo atómico y aplicaciones                                                                                                    |   |   |

• Visualizará las indicaciones para realizar dicha actividad.

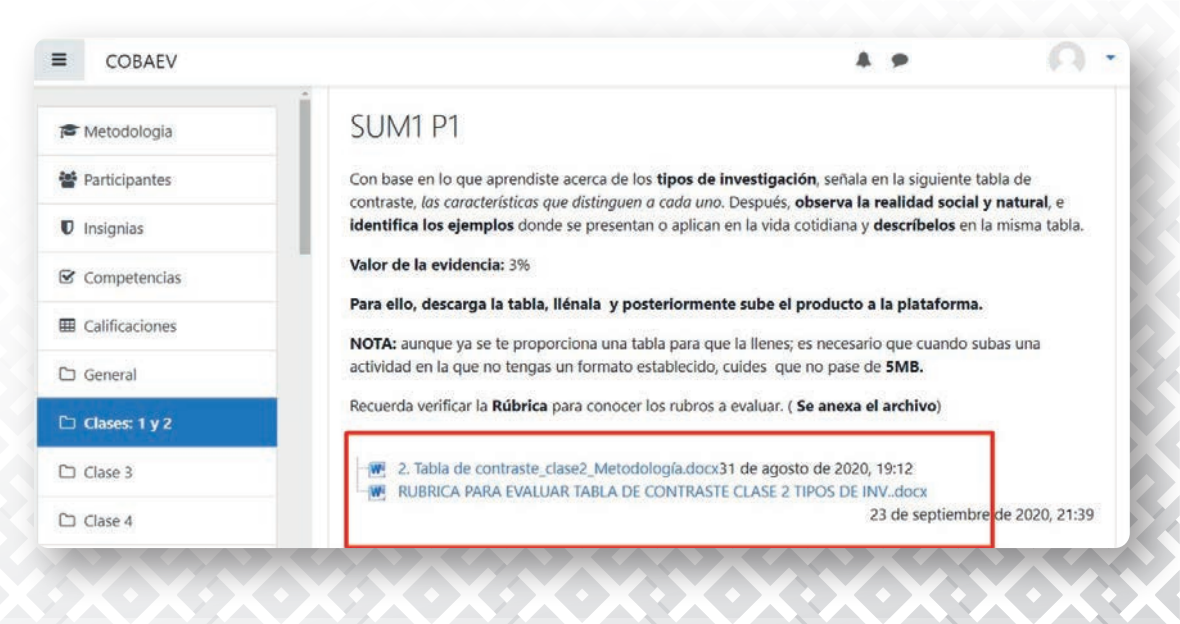

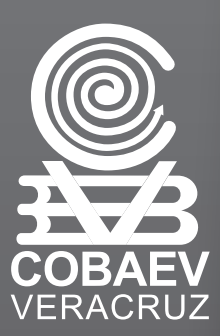

• En caso de tratarse de una rúbrica, se pueden consultar los criterios a evaluar y el valor de cada uno.

| Criterio                                                                                                    | Cumple         Cumple con           con todos         la mayoría           los         de los           elementos         elementos           solicitados         solicitados |      | Cumple con<br>algunos de los<br>elementos y<br>presenta<br>errores | Total<br>obtenido |
|----------------------------------------------------------------------------------------------------|----------------------------------------------------------------------------------------------------|------|--------------------------------------------------------------------|-------------------|
| Identificaste<br>correctamente las<br>características<br>principales de cada<br>tipo de investigación y<br>las redactaste clara y<br>coherentemente. | 1%                                                                                                    | 0.7% | 0.4%                                                               |                   |
| Identificaste<br>correctamente en tu<br>vida cotidiana un<br>ejemplo de cada tipo<br>de investigación<br>mediante una<br>descripción escrita.        | 1%                                                                                                    | 0.7% | 0.4%                                                               |                   |
| Entregaste la actividad<br>en el tiempo<br>establecido.                                                                                              | 1%                                                                                                    | 0.6% | 0.2%                                                               |                   |

• Y deberás añadir el archivo con la actividad solicitada (de preferencia en formato PDF).

| ■ COBAEV        |                        |                                           |                                                          | 4 9                                                     | 0                                                               |
|-----------------|------------------------|-------------------------------------------|----------------------------------------------------------|---------------------------------------------------------|-----------------------------------------------------------------|
| 🎓 Metodologia   |                        | actividad en el<br>tiempo<br>establecido. | todos los<br>elementos<br>solicitados<br>7 <i>puntos</i> | mayoría de los<br>elementos<br>solicitado<br>0.6 puntos | algunos de los<br>elementos y<br>presenta errores<br>0.2 puntos |
| Insignias       |                        |                                           |                                                          |                                                         |                                                                 |
| Competencias    | Última<br>modificación |                                           |                                                          |                                                         |                                                                 |
| Calificaciones  | Comentarios al         |                                           |                                                          |                                                         |                                                                 |
| 🗅 General       | envío                  | <ul> <li>Comentarios (0)</li> </ul>       |                                                          |                                                         |                                                                 |
| 🗅 Clases: 1 y 2 |                        |                                           |                                                          |                                                         |                                                                 |
| Clase 3         |                        |                                           | Añadir envío                                             |                                                         |                                                                 |
| 🗅 Clase 4       |                        | Usted a                                   | aún no ha hecho u                                        | n envío.                                                |                                                                 |

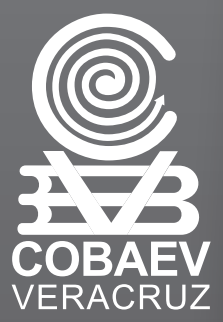

# **Nota:** Al momento de enviar, el docente evaluará tu actividad retroalimentando con una calificación.

| COBAEV                                                                         |         |                                                                              | * 🏓                                         | <u> </u> |
|--------------------------------------------------------------------------------|---------|------------------------------------------------------------------------------|---------------------------------------------|----------|
| 🕿 Quimica                                                                      | İ       | Este examen está abierto en jueves, 10 de<br>Método de calificación: Calific | septiembre de 2020, 00:00<br>ación más alta |          |
| Participantes                                                                  |         |                                                                              |                                             |          |
| D Insignias                                                                    | Resume  | n de sus intentos previos                                                    |                                             |          |
| Competencias                                                                   | Intento | Estado                                                                       | Calificación / 2.00                         | Revisión |
| Calificaciones                                                                 | 1       | Terminados<br>Enviado jueves, 1 de octubre de 2020, 13:39                    | 1.60                                        | Revisión |
| Bloque Nº 1: Química<br>como herramienta de<br>vida                            | 2       | Terminados<br>Enviado jueves, 1 de octubre de 2020, 16:41                    | 2.00                                        | Revisión |
| <ul> <li>Bloque N° 2:<br/>Interrelación entre<br/>materia y energía</li> </ul> |         | Calificación más alta: 2.00 /                                                | 2.00.                                       |          |
|                                                                                |         | Reintentar el exam                                                           | ien                                         |          |

• Si la actividad se trata de un examen, podrás contestarlo en línea, se evaluará automáticamente y tendrás la posibilidad de resolverlo en varios intentos, de acuerdo a lo estipulado por la Dirección Académica.

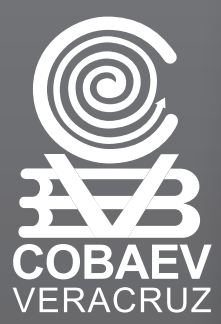

#### DESEO CAMBIAR MI CONTRASEÑA

Enviar correo a:

callcenter**zona1**@cobaev.edu.mx callcenter**zona2**@cobaev.edu.mx callcenter**zona3**@cobaev.edu.mx callcenter**zona4**@cobaev.edu.mx callcenter**zona5**@cobaev.edu.mx callcenter**zona6**@cobaev.edu.mx callcenter**zona8**@cobaev.edu.mx

Incluyendo matricula, nombre completo, plantel y nueva contraseña, respetar la nomenclatura indicada.

La longitud mínima para la contraseña debe ser de al menos 8 caracteres, al menos 1 dígito, al menos 1 minúscula, al menos 1 MAYÚSCULA, al menos 1 caracter no-alfanumérico(s) como . \$ ? / \* - + # @")

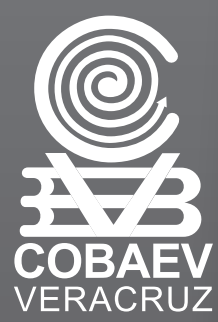